## パワーポイントスライドショーの録画方法(Mac)

※パワーポイントバージョン Mac Office365

①パワーポイントを立ち上げ、自分の発表する完成パワーポイントを表示する

②自分の発表する完成パワーポイントを表示する

「スライドショー」→「スライドショーの記録」をクリックする

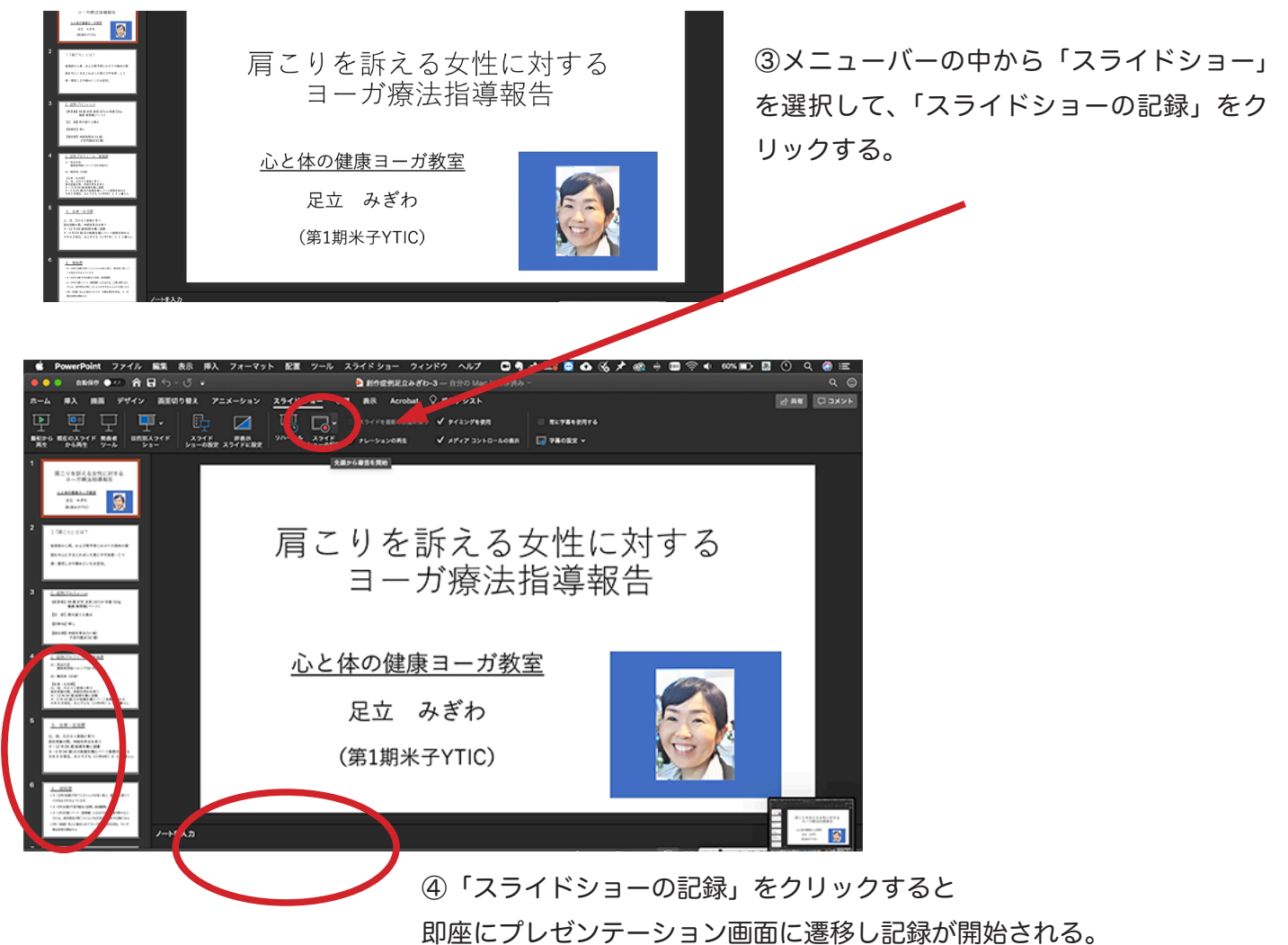

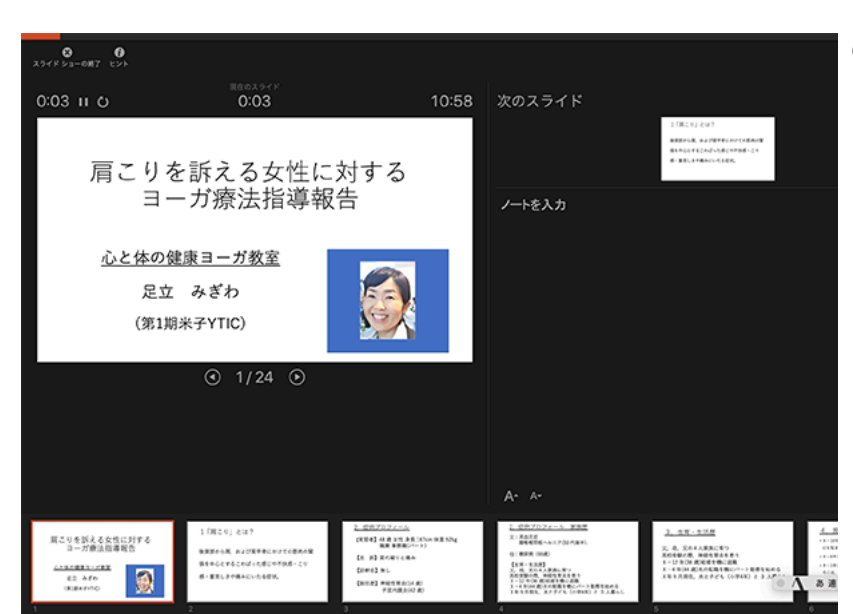

⑦発表をはじめる。「エンターキー」を押すこ とでスライドを進める事が出来る。画面に向 けて大きな声で発表すると、スライドと同時 に音声も収録される。

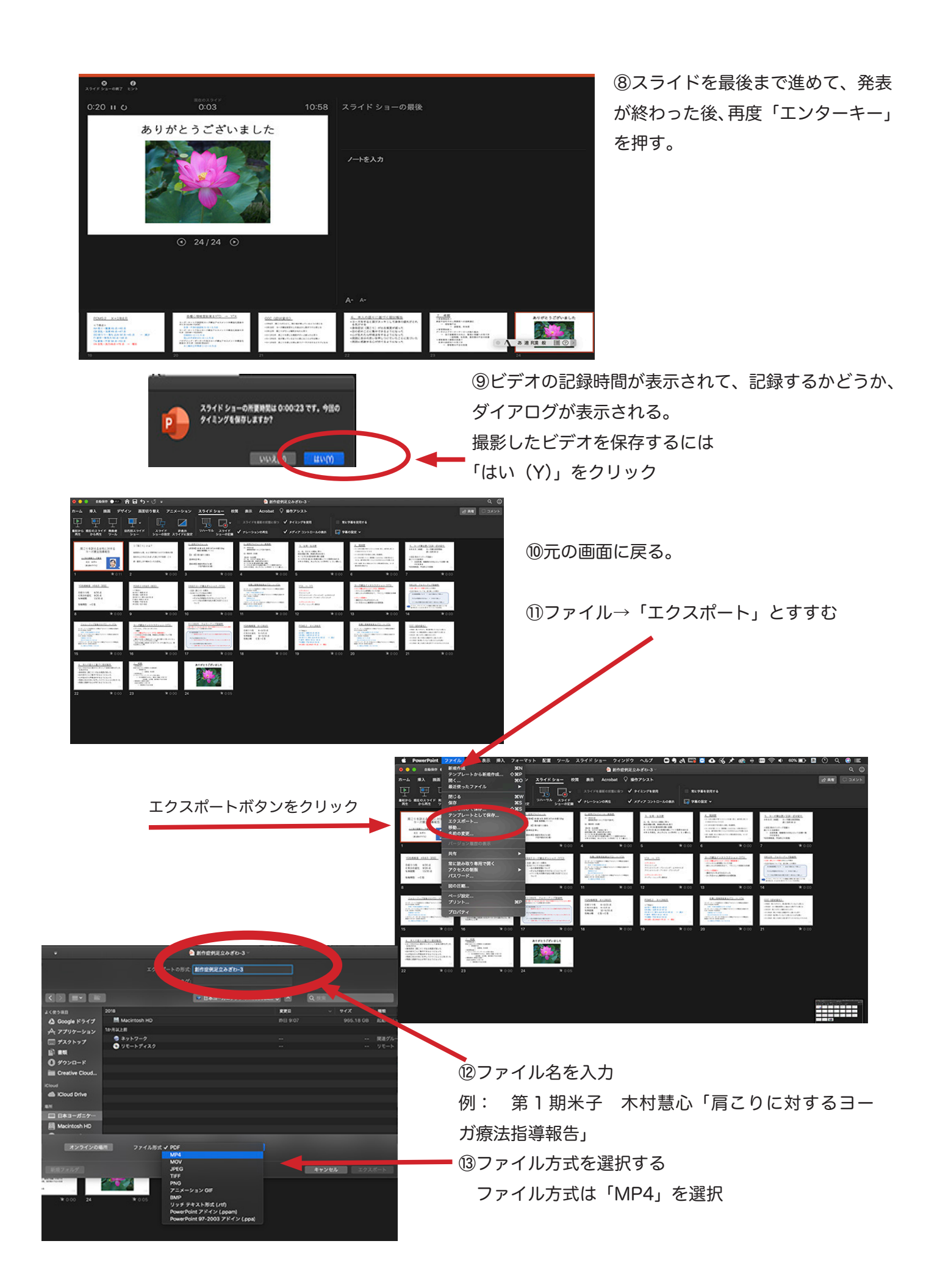

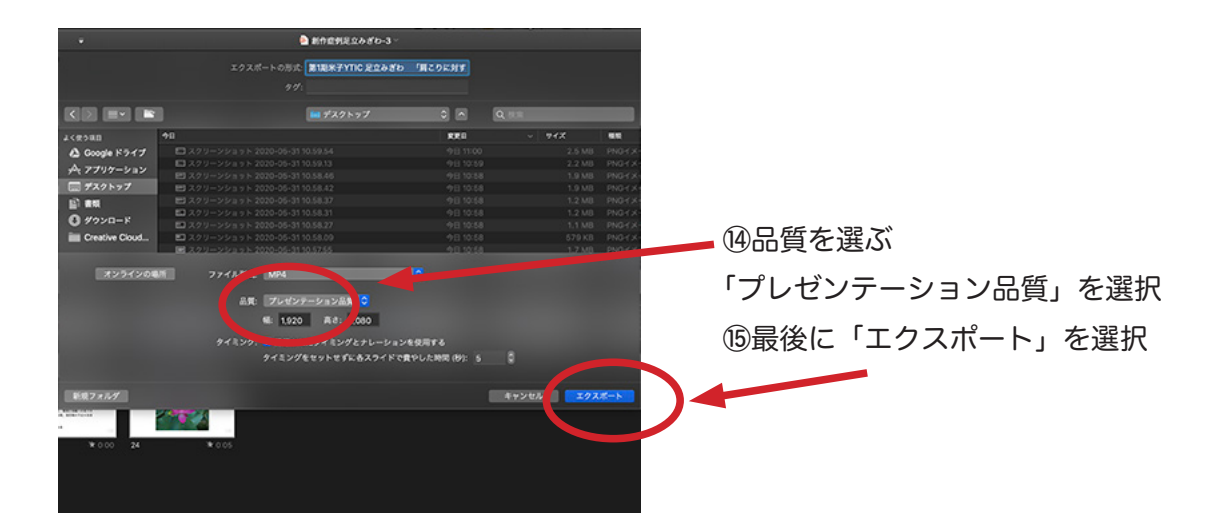